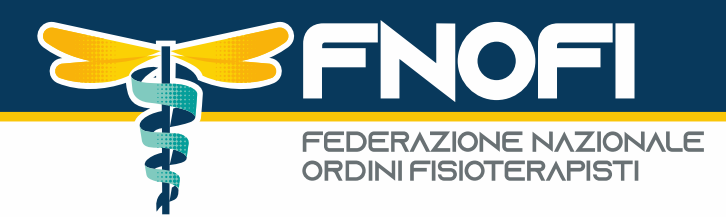

# **GUIDA MIGRAZIONE PEC**

## **INFORMAZIONI IMPORTANTI**

Nella giornata di **Lunedì 05/02/2024** verrà effettuato la migrazione a seguito di un cambio di gestore servizio PEC (da Aruba a InfoCert), potrebbero dunque esserci disagi nella ricezione/invio delle PEC per la mattinata, automaticamente risolti a migrazione avvenuta.

### NOTA BENE: gli indirizzi PEC non subiranno alcuna variazione,

saranno sempre nome.cognome@pec.fnofi.it è opportuno però seguire le procedure sottoindicate per consentire il backup dei contenuti attualmente in essere da una piattaforma all'altra.

## OPERAZIONI PRELIMINARI: SE ATTIVA, DISATTIVARE L'AUTENTICAZIONE A DUE FATTORI (OTP) SU ARUBA PEC (vedi screenshot sotto)

#### Autorizza l'accesso

Abbiamo inviato una notifica sull'app **Aruba PEC** del tuo dispositivo. Premi sulla **notifica** per confermare questa operazione.

Se non ricevi la notifica attendi alcuni secondi e ti verranno proposte delle procedure alternative.

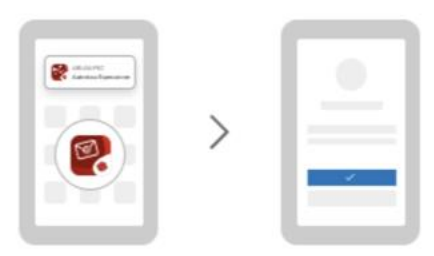

Per consentire il backup dei contenuti occorre DISABILITARE l'autenticazione a 2 fattori – ATTENZIONE: La mancata disattivazione della verifica a 2 fattori comporta l'impossibilità di fare un backup e migrazione dei contenuti

> Federazione Nazionale degli Ordini della Professione Sanitaria di Fisioterapia

Sede Legale: Viale dell'Università n°11 4° Piano Scala B - 00185 Roma (RM) fnofi@pec.fnofi.it info@fnofi.it www.fnofi.it C.F. 96551720582 1

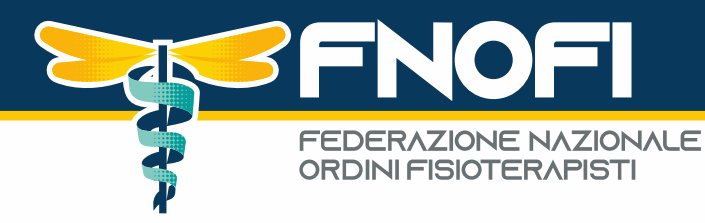

GUIDA UFFICIALE DI ARUBA: <u>https://guide.pec.it/posta-</u> pec/gestione-account/verifica-in-2-passaggi/disattivare-la-verificain-due-passaggi.aspx

- Loggarsi con credenziali su <u>webmail.pec.it</u>
- Cliccare su ACCOUNT SICUREZZA E PASSWORD

| CASELLA $\lor$        |                                                                                               |  |
|-----------------------|-----------------------------------------------------------------------------------------------|--|
| Informazioni casella  | Casella litolare Certificazione                                                               |  |
| Posta non certificata | STANDARD                                                                                      |  |
| Avvisi e report       | Attiva                                                                                        |  |
| Leggi fatture         | Casella adeguata agli standard europei                                                        |  |
| PEC Log               | Hai completato tutte le procedure necessarie.<br>Dal 2024 potrai inviare PEC in tutta Europa. |  |
| Regole messaggi       | Cosa significa?                                                                               |  |
| Gestisci su client    | Data di attivazione: 01/01/2019                                                               |  |
| Cerca indirizzi PEC   | Data di scadenza: 01/01/2025                                                                  |  |
| Aruba Drive           | Rinnovo automatico: • Attivo                                                                  |  |
|                       | Spazio                                                                                        |  |
| Sicurezza e password  | Spazio Messaggi                                                                               |  |
| WEBMAIL ~             | Stai usando 119.1 MB di 1000 MB disponibili Aumenta spazio 🗹                                  |  |

 Cliccare su SICUREZZA – VERIFICA 2 PASSAGGI e cliccare su DISATTIVA

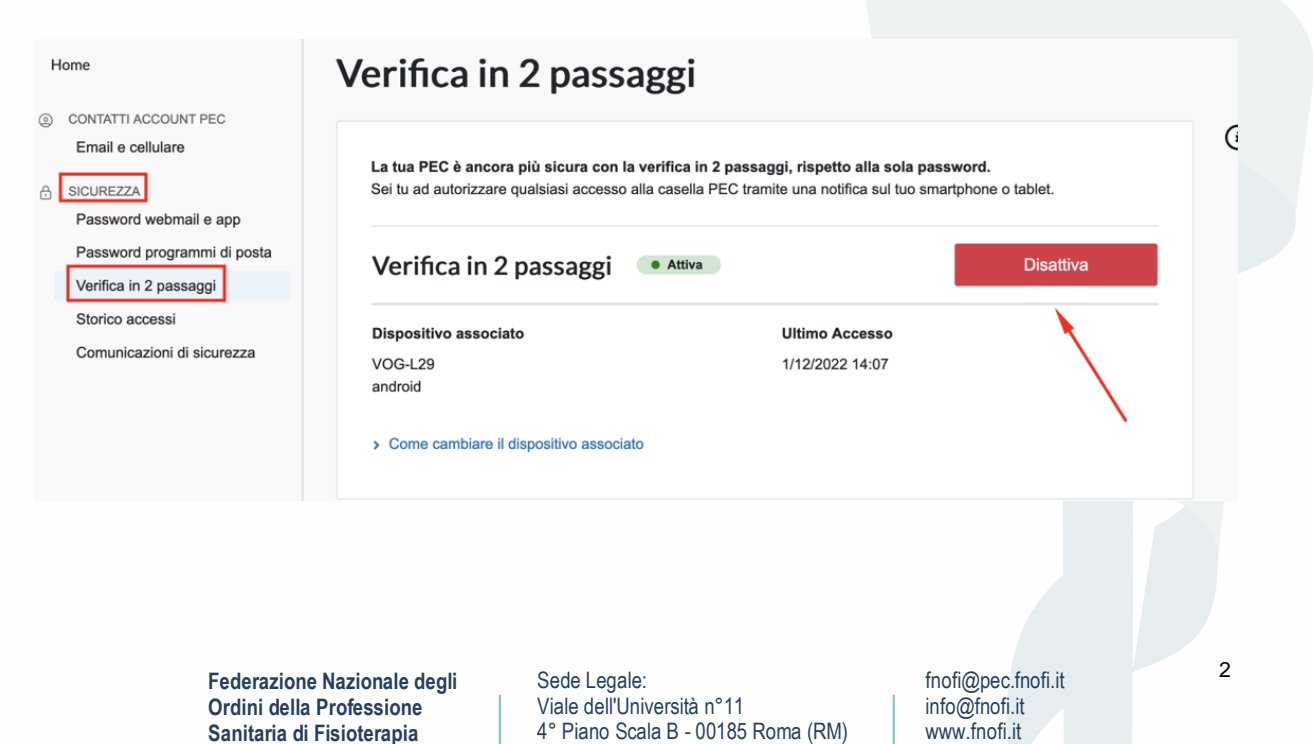

C.F. 96551720582

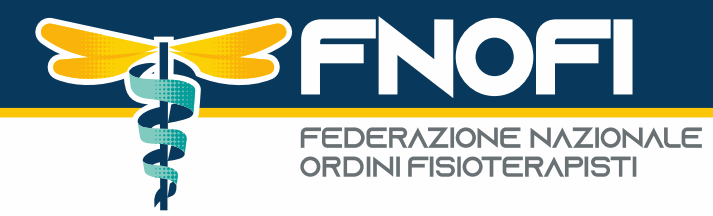

## COME MIGRARE I CONTENUTI CON TOOL:

• Accedere alla procedura attraverso in seguente link sottostante

NOTA BENE: il link sarà attivo dal 31/01/2024 al 31/03/2024

## https://migrazionepec.infocert.it/webapp/?ui=fnofi

(se il link non dovesse funzionare, copiare la stringa direttamente nel browser)

- Inserire:
  - il nome corretto della casella su cui si vuole attivare la migrazione dei messaggi (senza la parte @pec.fnofi.it)
  - la password attualmente utilizzata
  - selezionare "non sono un robot" (seguire le eventuali indicazioni a video)
  - "continua"

|                                                   | indirizzocasella  | @vostro_dominio                |
|---------------------------------------------------|-------------------|--------------------------------|
| nserire l'indirizzo della casella @vostro_dominio |                   |                                |
|                                                   | Non sono un robot | reCAPTCHA<br>Privacy - Termini |
|                                                   |                   | Continua                       |

• La procedura chiede di inserire l'attuale password

| Indirizzo della casella:                                         | nome_casell                  | a @vostro_dominio                                                                |                                                                         |   |
|------------------------------------------------------------------|------------------------------|----------------------------------------------------------------------------------|-------------------------------------------------------------------------|---|
| Password della casella:                                          | Password                     | Continua                                                                         |                                                                         |   |
| Federazione Nazio<br>Ordini della Profes<br>Sanitaria di Fisiote | nale degli<br>sione<br>rapia | Sede Legale:<br>Viale dell'Università n°11<br>4° Piano Scala B - 00185 Roma (RM) | fnofi@pec.fnofi.it<br>info@fnofi.it<br>www.fnofi.it<br>C.F. 96551720582 | 3 |

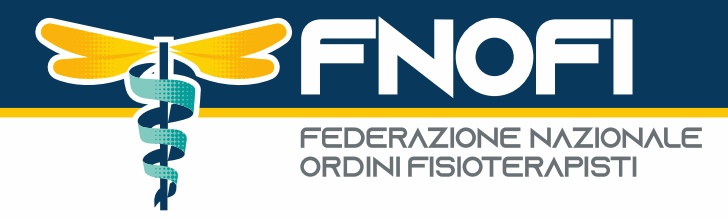

## **CONTROLLI E FINE PROCEDURA**

La procedura controlla la correttezza delle informazioni inserite e nel caso di errore (nome casella o password errata), segnala un errore di "credenziali non valide"

| Indirizzo della casella: | nome_casella@vostro_dominio |              |  |
|--------------------------|-----------------------------|--------------|--|
| assword della casella:   | Password_non_corretta       | ۲            |  |
|                          | Credenziali non val         | ide          |  |
|                          | Credenziali non val         | ide Continue |  |

Se le credenziali sono corrette la procedura si conclude con successo, è possibile chiudere la schermata senza attendere oltre.

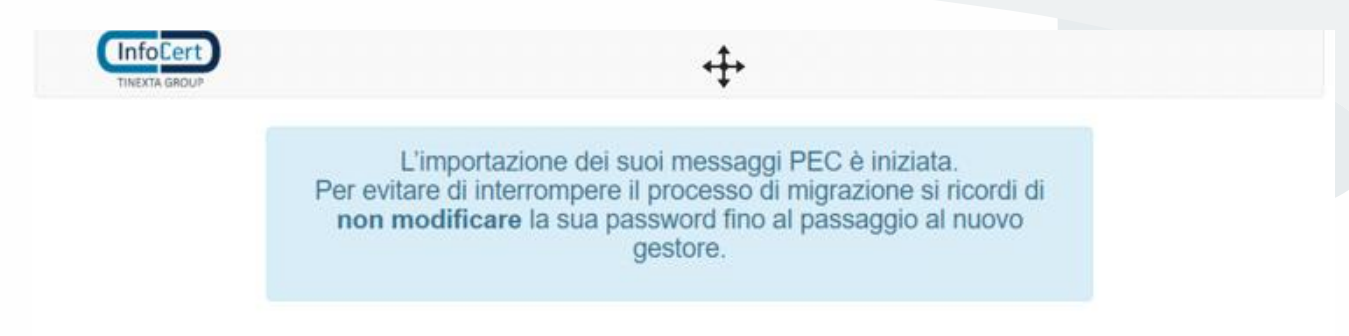

Si raccomanda di non cambiare la password attuale della casella dopo aver avviato la procedura di migrazione. Nel caso fosse necessario, è possibile avviare nuovamente la procedura inserendo la nuova Password.

Nota bene: per motivi di sicurezza questa procedura richiede l'utilizzo di browser aggiornati e non in "modalità compatibilità"

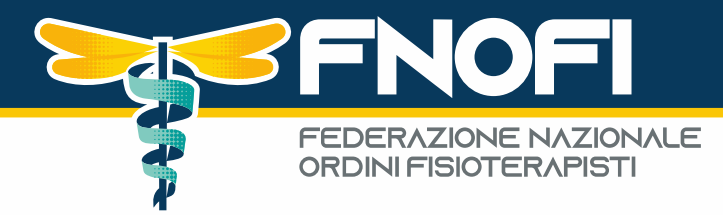

## **PROCEDURE: PRIMO ACCESSO / PASSWORD**

La procedura di **prima impostazione password** della casella PEC gestita dal provider InfoCert necessita di questi passi:

• Entrare sulla pagina di accesso alla webmail della PEC, disponibile al link:

https://webmail.infocert.it

e cliccare su Non riesco ad accedere:

|                                               |                                                                                                    | Assistenza   Documentazione                         |
|-----------------------------------------------|----------------------------------------------------------------------------------------------------|-----------------------------------------------------|
|                                               | Legalmail Accesso                                                                                                    |                                                     |
| Be<br>bu<br>\<br>\<br>uw<br>fir<br>sr<br>funz | envenuto futuro,<br>envenuta<br>Vireless<br>a rivoluzionaria chiavetta<br>irelass con cui puoi<br>mare e autenticarti da<br>martphone e tablet.<br>Scopri di più<br>ciona su: | mail<br>cedere<br>egaimail?<br>e pol decid »        |
| InfoCert, il futuro digitale è adesso.        |                                                                                                    | COPYRIGHT 2020 INFOCERT S.P.A.<br>P.WA: 07945211006 |

Si apre questa pagina

Sede Legale: Viale dell'Università n°11 4° Piano Scala B - 00185 Roma (RM) fnofi@pec.fnofi.it info@fnofi.it www.fnofi.it C.F. 96551720582

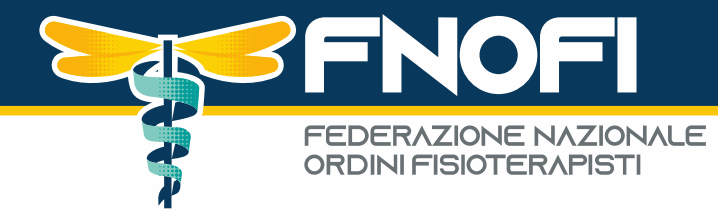

#### Recupero credenziali

| con il quale sei registrato a    | a InfoCert, quindi clicca su Avanti e segui le istru | izioni |
|----------------------------------|------------------------------------------------------|--------|
| UserID o nome casella            |                                                      |        |
| l<br>L'indirizzo email/nome uter | te con il quale accedi                               |        |
| Conferma di non essere un        | robot:                                               |        |
| Non sono un robot                | reCAPTCHA<br>Printer - Termini                       |        |
|                                  |                                                      |        |

 Nel campo user inserire il nome casella completo di dominio (esempio nome\_casella@postacert.difesa.it ); per le utenze secondarie, se previste, la nuova UserID Infocert (preferibilmente) o il NickName di accesso.

barrare il controllo CAPTCHA Non sono un robot

procedere con clic sul pulsante Avanti

| Per recuperare la password di accesso, inserisci l'indirizzo email/nome utente<br>con il quale sei registrato a InfoCert, quindi clicca su Avanti e segui le istruzioni<br>UserID o nome casella |  |
|----------------------------------------------------------------------------------------------------|--|
| MX1234567                                                                                                    |  |
| L'indirizzo email/nome utente con il quale accedi                                                                                                    |  |
| Conferma di non essere un robot:                                                                                                    |  |
| Von sono un robot                                                                                                    |  |
|                                                                                                    |  |
|                                                                                                    |  |

Nel caso si ricevesse una pagina di errore, rivolgersi al supporto interno.

Nella schermata successiva sarà mostrata, parzialmente oscurata per sicurezza, la casella di posta ordinaria associata. --- Procedere con Avanti

Federazione Nazionale degli Ordini della Professione Sanitaria di Fisioterapia Sede Legale: Viale dell'Università n°11 4° Piano Scala B - 00185 Roma (RM) fnofi@pec.fnofi.it info@fnofi.it www.fnofi.it C.F. 96551720582 6

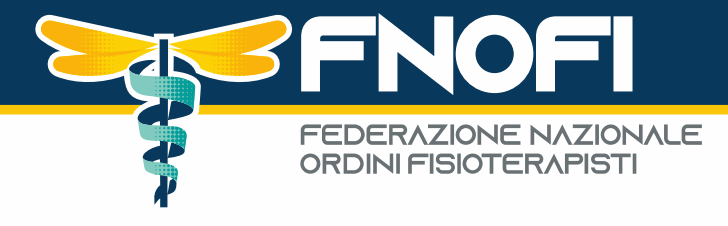

#### Recupero credenziali

| Scegli come confe                    | mare il tuo account tra le seguenti opzioni:                              |
|--------------------------------------|---------------------------------------------------------------------------|
| Ricevere un mes                      | saggio nella casella ********sa@i*****.it                                 |
| Nel messaggio s<br>scelta della nuov | arà presente il link temporaneo per accedere alla pagina di<br>a password |
|                                      |                                                                           |

La prima fase della procedura di creazione nuova password termina con questa schermata, dove viene indicato l'invio di un messaggio alla casella di servizio

| Assistenz                  | a password di accesso                                                                                             |
|----------------------------|----------------------------------------------------------------------------------------------------|
| Email invia                | ita con successo                                                                                                  |
| Nei prossin<br>di completa | ni minuti riceverai un messaggio alla tua casella di servizio che permette<br>Ire la richiesta di nuova password. |

Cliccando su Torna alla schermata di accesso si torna alla pagina di accesso alla webmail

## **RISORSE UTILI:**

#### **GUIDA PRIMO ACCESSO INFOCERT:**

https://www.fnofi.it/wp-content/uploads/2024/01/Proceduraimpostazione-e-reset-password-v2-1.pdf

### **GUIDA WEBMAIL INFOCERT – MANUALE UTENTE**

https://www.fnofi.it/wp-content/uploads/2024/01/Manuale-utente-WEBMAIL-standard-v4-utenza-principale-1.pdf

> Federazione Nazionale degli Ordini della Professione Sanitaria di Fisioterapia

Sede Legale: Viale dell'Università n°11 4° Piano Scala B - 00185 Roma (RM) fnofi@pec.fnofi.it info@fnofi.it www.fnofi.it C.F. 96551720582 7

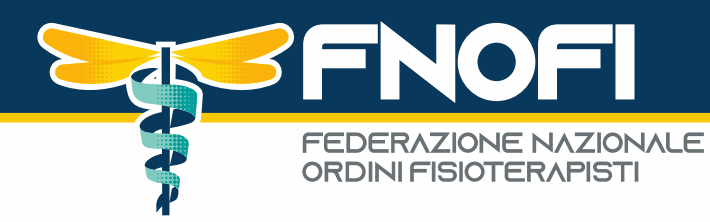

#### **CONTACT CENTER:**

L'accesso al servizio di Help Desk avverrà:

- telefonicamente, mediante accesso al Numero Verde 800-995-003.
- via fax, contattando il Numero 0833-410489.
- via mail scrivendo a pec.consip@infocert.it

via ticket web sul sito di Assistenza InfoCert, mediante la compilazione del modulo di contatto

presente all'indirizzo https://contatta.infocert.it/consip/index.php

Le richieste di assistenza vengono prese in carico dall'Help Desk nel normale orario di lavoro:

- dal Lunedì al Venerdì dalle ore 8:00 alle ore 17:00, escluso festivi;
- Sabato dalle ore 8:00 alle ore 14:00, escluso festivi.